## **Change Okta Password**

Your password expires every 120 days. When you receive notification to change your password, use these instructions before your current password expires.

1. Go to <u>https://myapps.mccneb.edu</u> and *Sign In* with your current password if prompted.

| Sign In                                    |   |
|--------------------------------------------|---|
| Username<br>Sign in with your MCC username |   |
| Password                                   | ) |
| Remember me                                | J |
| Sign In                                    |   |
| Need help signing in?                      |   |

2. You will land on your Okta Dashboard.

| okta                                             | Q Search your apps                  |                                                                |                                            |                                        | <b>Examp</b><br>Metrop                                  | le User<br>oolitan Commun 🎽                  |
|--------------------------------------------------|-------------------------------------|----------------------------------------------------------------|--------------------------------------------|----------------------------------------|---------------------------------------------------------|----------------------------------------------|
| My Apps My Apps Add section ①                    | My Apps<br>⊘ My Apps                |                                                                |                                            |                                        |                                                         | Sort 🗸                                       |
| <ul><li>Notifications</li><li>Add apps</li></ul> | Microsoft Office<br>365 Word Online | Microsoft Office<br>365 Excel Online                           | Microsoft Office<br>365 Planner            | Sway<br>Microsoft Office<br>365 Sway   | Microsoft Office<br>365 Newsfeed                        | Microsoft Office<br>365 Delve                |
|                                                  | Microsoft Office<br>365 Yammer      | Microsoft Dynamics 365<br>Microsoft Office<br>365 Dynamics 365 | Fig Forms<br>Microsoft Office<br>365 Forms | Tasks<br>Microsoft Office<br>365 Tasks | <br>Office 365<br>Microsoft Office<br>365 Office Portal | Calendar<br>Microsoft Office<br>365 Calendar |

3. Locate your name on the top right corner and click the down arrow.

| okta            | Q Search your apps | Example User<br>Metropolitan Commun |
|-----------------|--------------------|-------------------------------------|
| A My Apps       | M. 4               |                                     |
| My Apps         | му Аррѕ            | Sort V                              |
| Add section (+) | ⊘ My Apps          |                                     |

4. Select **Settings** from the drop-down menu.

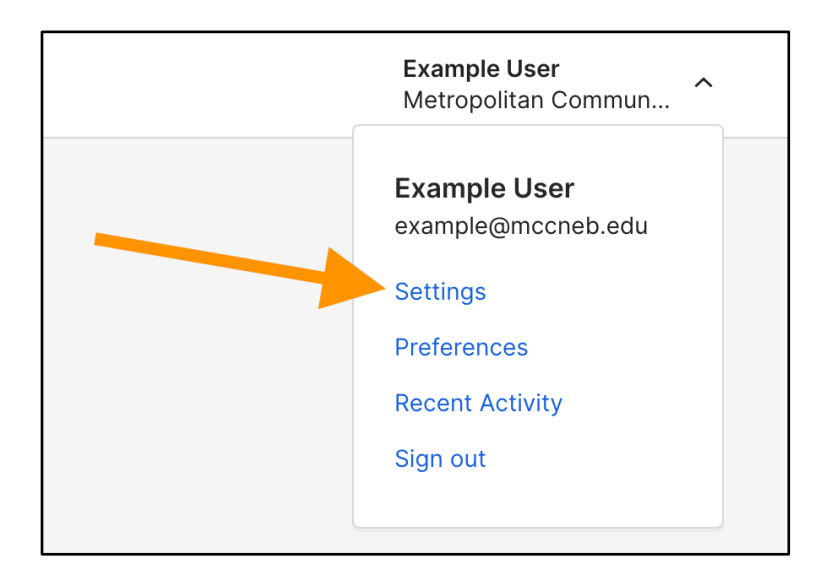

5. If needed, click the green **Edit Profile** button so the Change Password boxes will display.

|     | 🖍 Edit Profile                                                           |
|-----|--------------------------------------------------------------------------|
| ۵   | Change Password                                                          |
| Pas | sword requirements:                                                      |
| •   | At least 14 characters                                                   |
| •   | A lowercase letter                                                       |
| •   | An uppercase letter                                                      |
| •   | A number                                                                 |
| •   | A symbol                                                                 |
| •   | No parts of your username                                                |
| •   | Does not include your first name                                         |
| •   | Does not include your last name                                          |
| •   | Your password cannot be any of your last 24 password(s)                  |
| •   | At least 1 day(s) must have elapsed since you last changed your password |

6. You will be prompted to verify your *current* password.

|                             | Example User |
|-----------------------------|--------------|
|                             |              |
| Please verity your password |              |
|                             |              |
| Verify                      |              |

|                         | , |  |
|-------------------------|---|--|
|                         |   |  |
| Okta Verify (My iPhone) |   |  |
| Duck cost               |   |  |
| Push sent:              |   |  |
| Or enter code           |   |  |
|                         |   |  |
| Send push automatically |   |  |
| Back to sign in         |   |  |
|                         |   |  |
|                         |   |  |

7. You may be prompted for your multi factor authentication (MFA).

8. After reauthentication, you will then see the boxes to change your password.

| At least 14 characters     A lowercase letter     An uppercase letter     An uppercase letter     A number     A symbol     No parts of your username     Does not include your first name     Does not include your last name     Your password cannot be any of your last 24 password(s)     At least 1 day(s) must have elapsed since you last changed your password     Current password     Confirm new password     Sign me out of all other devices. Learn more.                           | Password requirements:                                   |                                                |
|----------------------------------------------------------------------------------------------------|----------------------------------------------------------|------------------------------------------------|
| <ul> <li>A lowercase letter</li> <li>An uppercase letter</li> <li>A number</li> <li>A symbol</li> <li>No parts of your username</li> <li>Does not include your first name</li> <li>Does not include your last name</li> <li>Your password cannot be any of your last 24 password(s)</li> <li>At least 1 day(s) must have elapsed since you last changed your password</li> </ul> Current password <ul> <li>Confirm new password</li> <li>Sign me out of all other devices. Learn more.</li> </ul> | <ul> <li>At least 14 characters</li> </ul>               |                                                |
| <ul> <li>An uppercase letter</li> <li>A number</li> <li>A symbol</li> <li>No parts of your username</li> <li>Does not include your first name</li> <li>Does not include your last name</li> <li>Your password cannot be any of your last 24 password(s)</li> <li>At least 1 day(s) must have elapsed since you last changed your password</li> </ul> Current password <ul> <li>Current password</li> <li>Confirm new password</li> <li>Sign me out of all other devices. Learn more.</li> </ul>   | <ul> <li>A lowercase letter</li> </ul>                   |                                                |
| <ul> <li>A number</li> <li>A symbol</li> <li>No parts of your username</li> <li>Does not include your first name</li> <li>Does not include your last name</li> <li>Your password cannot be any of your last 24 password(s)</li> <li>At least 1 day(s) must have elapsed since you last changed your password</li> </ul> Current password <ul> <li>New password</li> <li>Confirm new password</li> <li>Sign me out of all other devices. Learn more.</li> </ul>                                    | <ul> <li>An uppercase letter</li> </ul>                  |                                                |
| <ul> <li>A symbol</li> <li>No parts of your username</li> <li>Does not include your first name</li> <li>Does not include your last name</li> <li>Your password cannot be any of your last 24 password(s)</li> <li>At least 1 day(s) must have elapsed since you last changed your password</li> </ul> Current password <ul> <li>Confirm new password</li> <li>Sign me out of all other devices. Learn more.</li> </ul>                                                                            | A number                                                 |                                                |
| <ul> <li>No parts of your username</li> <li>Does not include your first name</li> <li>Does not include your last name</li> <li>Your password cannot be any of your last 24 password(s)</li> <li>At least 1 day(s) must have elapsed since you last changed your password</li> </ul> Current password <ul> <li>Current password</li> <li>Confirm new password</li> <li>Sign me out of all other devices. Learn more.</li> </ul>                                                                    | <ul> <li>A symbol</li> </ul>                             |                                                |
| Does not include your first name     Does not include your last name     Your password cannot be any of your last 24 password(s)     At least 1 day(s) must have elapsed since you last changed your password  Current password  New password  Confirm new password  Sign me out of all other devices. Learn more.                                                                                                    | <ul> <li>No parts of your username</li> </ul>            | ne                                             |
| <ul> <li>Does not include your last name</li> <li>Your password cannot be any of your last 24 password(s)</li> <li>At least 1 day(s) must have elapsed since you last changed your password</li> </ul> Current password <ul> <li>New password</li> <li>Confirm new password</li> <li>Sign me out of all other devices. Learn more.</li> </ul>                                                                                                    | Does not include your first                              | st name                                        |
| Your password cannot be any of your last 24 password(s)     At least 1 day(s) must have elapsed since you last changed your password  Current password  New password  Confirm new password  Sign me out of all other devices. Learn more.                                                                                                    | <ul> <li>Does not include your las</li> </ul>            | st name                                        |
| At least 1 day(s) must have elapsed since you last changed your password  Current password  New password  Confirm new password  Sign me out of all other devices. Learn more.                                                                                                    | <ul> <li>Your password cannot be</li> </ul>              | e any of your last 24 password(s)              |
| Current password New password Confirm new password Sign me out of all other devices. Learn more.                                                                                                    | <ul> <li>At least 1 day(s) must hav</li> </ul>           | e elapsed since you last changed your password |
|                                                                                                    | Current password<br>New password<br>Confirm new password |                                                |
|                                                                                                    | Sign me out of all other                                 | devices. Learn more.                           |